## 【チャットワークマニュアル】アカウントを作成する

## 1. <u>https://go.chatwork.com/ja/</u> ヘアクセスします。

「新規登録(無料)」を選択し、メールアドレスを入力して「次に進む」 をクリックしてください。

| <b>\$</b> Chatwork                                                                                  | 1能 料金ブラン 導入事例 お役立               | 新規登録(無料) ロク<br>ち情報 マ 活用方法 マ                                                                                                    | 「イン<br>関連情報 <del>▼</del>                                                                                |      |  |
|----------------------------------------------------------------------------------------------------|---------------------------------|----------------------------------------------------------------------------------------------------|----------------------------------------------------------------------------------------------------|------|--|
| ビジネス<br>コミュニケーショ                                                                                    | ンを                              | Chatwork     すべてのチャット・     ・     ・     ・     ・     ・     ・     ・     ・     ・     ・     ・     ・     ・     ・     ・     ・     ・     ・     ・     ・     ・     ・     ・     ・     ・     ・     ・     ・     ・     ・     ・     ・     ・     ・     ・     ・     ・     ・     ・     ・     ・     ・     ・     ・     ・     ・     ・     ・     ・     ・     ・     ・     ・     ・     ・     ・     ・     ・     ・     ・     ・     ・     ・     ・     ・     ・     ・     ・     ・     ・     ・     ・     ・     ・     ・     ・     ・     ・     ・     ・     ・     ・     ・     ・     ・     ・     ・     ・     ・     ・     ・     ・     ・     ・     ・     ・     ・     ・     ・     ・     ・     ・     ・      ・     ・     ・      ・      ・      ・      ・      ・      ・      ・      ・      ・      ・      ・      ・      ・      ・      ・      ・      ・      ・      ・      ・      ・      ・      ・      ・      ・      ・      ・      ・      ・      ・      ・      ・      ・      ・      ・      ・      ・      ・      ・      ・      ・      ・      ・      ・      ・      ・      ・      ・      ・      ・      ・      ・      ・      ・      ・      ・      ・      ・      ・      ・      ・      ・      ・      ・      ・      ・      ・      ・      ・      ・      ・      ・      ・      ・      ・      ・      ・      ・      ・      ・      ・      ・      ・      ・      ・      ・      ・      ・      ・      ・      ・      ・      ・      ・      ・      ・      ・      ・      ・      ・      ・      ・      ・      ・      ・      ・      ・      ・      ・      ・       ・       ・       ・       ・       ・       ・       ・       ・       ・       ・       ・       ・       ・       ・       ・       ・       ・       ・       ・       ・       ・       ・       ・       ・       ・       ・       ・       ・       ・       ・        ・       ・       ・       ・        ・         ・        ・         ・ | Q チャット名、メッセージ内容     所商品販促 プロジェクト     愛 新商品販促 プロジェクト     愛 な場面質     政 承 修木相二さん     先日のニーティングで発言     ★本相二 |      |  |
| これ一つで<br>Chatworkはメール、電話、会議・訪問など                                                                    | 😫 Chatwork                      |                                                                                                    |                                                                                                    |      |  |
| 仕事で必要なコミュニケーションを<br>より効率的にするビジネスチャットです。                                                             | 新規登録                            |                                                                                                    |                                                                                                    |      |  |
| ビデネスティット<br>加内和用名数<br>No.1<br>No.1<br>No.1<br>No.1<br>本語の Sub J J J J J J J J J J J J J J J J J J J | メールアドレスの入力                      | メールの確認                                                                                                    | 必要事項の入力                                                                                                 | 完了   |  |
| 新規登録(魚料)                                                                                            | メールアドレスを<br>例) mail@example.com | 入力                                                                                                    |                                                                                                    | 次へ進む |  |

チャットワークからメールが届きます。
 メール内の「アカウント登録」をクリックしてください。

| 【Chatwork】アカウン<br><sub>受信トレイ x</sub>                                          | ト登録のご案内                                                     |   |              |   | ē | Ø |
|-------------------------------------------------------------------------------|-------------------------------------------------------------|---|--------------|---|---|---|
| Chatwork <info@support.chatwork.com<br>To 自分 マ</info@support.chatwork.com<br> | n>                                                          |   | 10:15 (5 分前) | ☆ | * | * |
|                                                                               | 📌 Chatwork                                                  |   |              |   |   |   |
|                                                                               | ボタンをクリックして<br>ご登録をお願いします                                    |   |              |   |   |   |
|                                                                               | Chatworkをご利用いただき、誠にありがとうございます。<br>ボタンをクリックしてアカウント登録をお願いします。 |   |              |   |   |   |
|                                                                               | アカウント登録                                                     | ) |              |   |   |   |

3. セキュリティのため登録コードの入力を求められる場合があります。 登録コードは、メールで届きます。届いたコードを入力し、その後「アカ ウント登録」をクリックしてください。

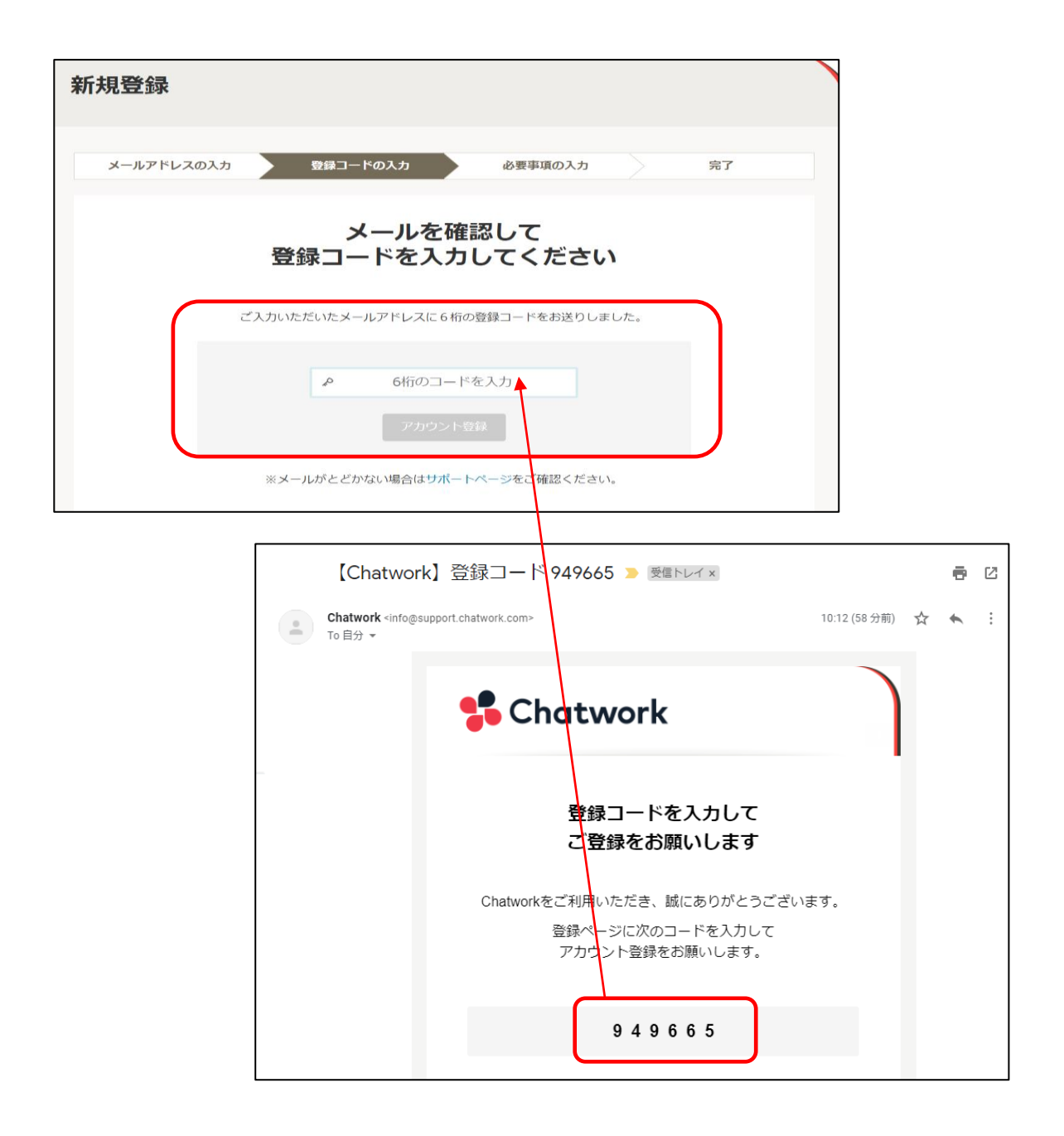

4. 会社名、名前など必要事項を入力してください。 入力後、「私はロボットではありません」にチェックして、 「同意して始める」をクリックします。

| 📌 Chatwork |                                            |
|------------|--------------------------------------------|
| 新規登録       |                                            |
| メールアドレスの入力 | メールの確認 必要事項の入力 完了                          |
| 会社名        | 例) Chatwork株式会社                            |
| 4前 201     |                                            |
| パスワード 🐹    | (半角の英字と数字を含む、8文字以上の文字列)                    |
|            | 私はロボットではあり<br>ません<br>ブライバシー - 利用規約         |
| 利用規約とこ     | ブライバシーボリシーをご確認の上、登録手続きを進めてください。<br>同意して始める |

## 5. 「スキップ」をクリックします。

| 📌 Chatwork                                                                                                    | スキップ ▶ |
|----------------------------------------------------------------------------------------------------|--------|
| Chatworkでつながりましょう                                                                                                    |        |
| 最初に、Chatworkでやりとりをしたいユーザーとつながりましょう。闘ご利用のアドレス帳からお知り合いと簡単につながることができま                                                                                                    | す。     |
|                                                                                                    |        |
| G Googleコンタクトからつながる<br>メールアドレスを入力してつながる                                                                                                    |        |
| 本機能では、お客様のGoogleコンタクトのメールアドレスをChatworkへの招待メールの送信と、コンタクト承認依頼の申請に利用します。Chatworkの個人情報の<br>ついては <u>プライバシーポリシー</u> をお読みください。<br>なお、弊社がお客様ご本人の許可無くこれらのメールアドレスを利用することはありません。 | 取扱に    |

## 6. 「すぐに使いはじめる」をクリックしてください。 これで、アカウント作成は完了です!

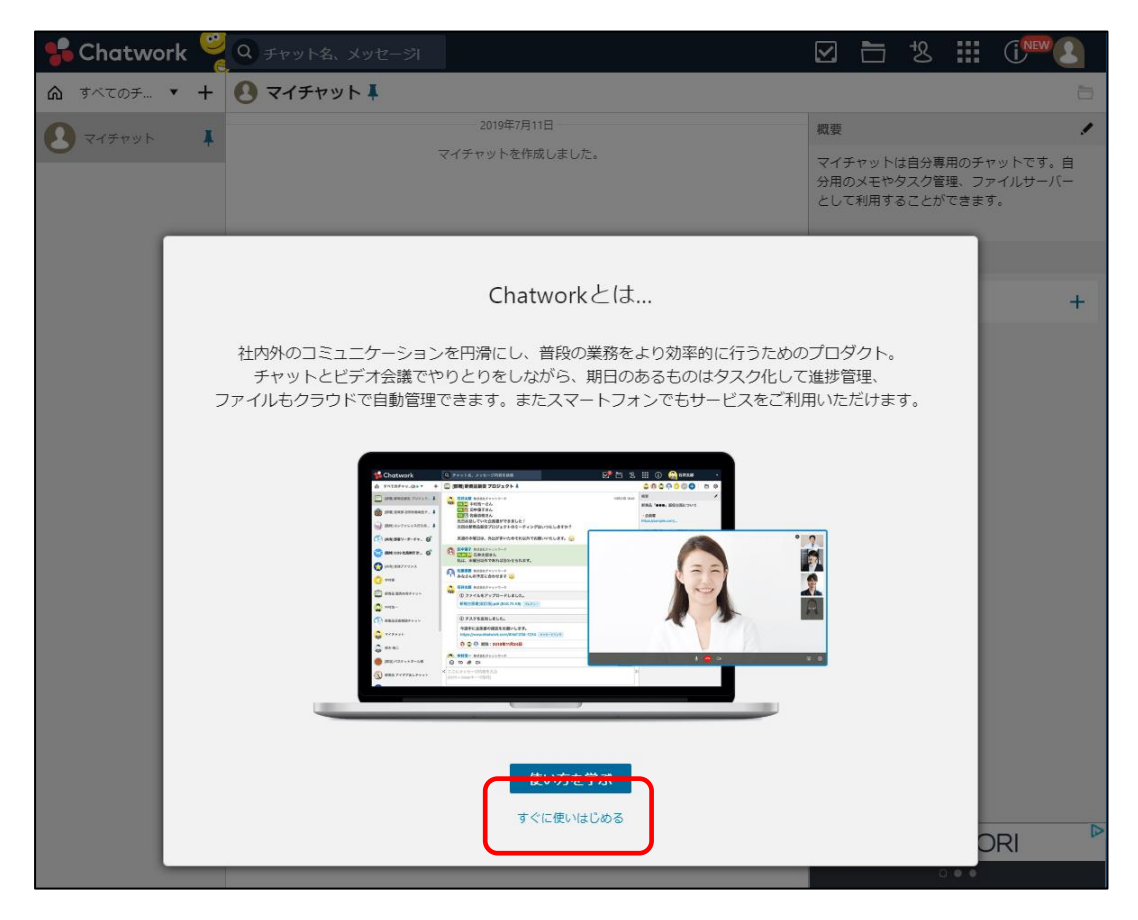